## MIRADOR FLASH v.153

## Use DCiii Toolkit to update existing Firmware

DCiii Toolkit v2.2.37.04

Auto-Detect Device

COM Port: COM5

Select Device Mirador

File Options Updates Tools Help

No COM Port Selected

Refresh

Tech Support: support@dc3control.com or (361)-882-3444

Toolkit is available at below URL, you may need admin rights to install.

http://www.signal-fire.com/downloads/DCiiiToolkit/DCiii%20Toolkit%20Installer%20v2.2.38.04.exe

- 1. Open toolkit and connect to the Mirador by clicking "autodetect device on COM port"
- 2. This opens the Mirador Programming window. If the device does not have the most current firmware, a green box in the top right hand corner will alert you:
- 3. Click on the box, it opens a new window, click on 'Start Upgrade' and follow the instructions.

| Dpgrade Mainboard Firmware                                                                                     | × |
|----------------------------------------------------------------------------------------------------|---|
| Mainboard Firmware File C:\Users\kyle\OneDrive - DCiii, LLC\Documents\DCiiiToolkit\Firmware\Chemical_Injection |   |
| Start Upgrade                                                                                                  |   |
| Progress: Idle                                                                                                 |   |
|                                                                                                    |   |
|                                                                                                    |   |
|                                                                                                    |   |

| e Settings Updates Tools Hel                          | ,                                     |                    |                      |              |                       | Radi                                                    | o State Uni   |  |
|-------------------------------------------------------|---------------------------------------|--------------------|----------------------|--------------|-----------------------|---------------------------------------------------------|---------------|--|
|                                                       |                                       |                    |                      |              |                       | Emm                                                     | are Update Av |  |
|                                                       | Mode                                  |                    |                      | [automation] |                       | Reported Registers                                      |               |  |
| Herreen                                               | Operation Mode                        |                    | DISABLE              | <b>D</b> ~   | Address               | Description                                             | Vaue          |  |
| COM7 Open                                             | Contract Hour (h)                     | h:mm)              | 00:00                |              | 1100                  | Operation Mode                                          | DISABLED      |  |
| Open Close Office                                     |                                       |                    |                      |              | 1101                  | SET Pump On Time (sec*10)                               | 50            |  |
|                                                       | TIMED Mode Se                         | tings              |                      |              | 1102                  | SET Pump On Interval (sec*10)                           | 100           |  |
| ) TCP Connection                                      | Pump On Time (p                       | Pump On Time (sec) |                      | 5            |                       | Master Volume                                           | 555           |  |
| Refresh Info Apply All Settings                       | Pump Interval (sec)                   |                    | 10                   |              | 1104                  | SET Timebase                                            | 2             |  |
|                                                       | Estimated Data Malance (at)           |                    |                      |              | 1105                  | Pump (in Time (sec*10)                                  | 0             |  |
| oduct/Mode Minidor                                    | Calculated Daily 1                    | (dr)               |                      |              | 1107                  | Pump On Interval (sec*10)                               | 0             |  |
| ancoard version 140.02                                | AUTO TRACKING Mode Settings           |                    |                      | 1108         | Temperature (°F * 10) | 0                                                       |               |  |
| stio Address N/A                                      | Quarts per Lint V                     | inhume             | 0.09                 | 900          | 1109                  | Analog Input Voltage (mV)                               | 1002.00       |  |
|                                                       | Guara par cris volaria                |                    |                      |              | 1110                  | Pump On Current (mA)                                    | 0             |  |
| adio Settinga                                         | Timebase                              |                    | Day                  | e 🗸          | 1111                  | Calo. Avg Pump Current (mA)                             | 0             |  |
| adio Range 🛛 🗸                                        | Estimated Daily V                     | (olume (gt)        |                      | 54.9         | 1112-1113             | Pump Constant (qt/hr)                                   | 0.000000      |  |
| adio Network                                          |                                       |                    |                      |              | 1114-1115             | SET Doong Amount (gt/day)                               | 21            |  |
|                                                       | AUTO VOLUME                           | Mode Setti         | igs                  |              | 1118-1110             | Pendog input scaled (in. H20)<br>Death of Duid (trahes) | 0.08303+87    |  |
| adio Network Group 0 🗸                                | Dosing Amount (                       | qt/day)            | 21                   |              | 1120-1121             | Vol. Pumped this Period (at)                            | 0             |  |
| Enable Encryption Heip                                | Calibration                           |                    |                      |              | 1122-1123             | Vol. Pumped last Period (gt)                            | 0             |  |
| emerate D:                                            | Cathach                               | College            | o Now                |              | 1124-1125             | Actual Injection Rate (gt/day)                          | 0             |  |
| o porate ito.                                         |                                       | Calcia             |                      |              | 1126-1127             | Target Injection Rate (gt/day)                          | 0             |  |
| evice Settings                                        | Pump Constant (                       | qt/hr)             |                      | 0.000000     | 1128-1129             | SET Quarts per Unit Volume                              | 0.09900       |  |
| hockin interval                                       | Last Manual Calibration               |                    | 8/16/2022 3:01:30 PM |              | 1130-1131             | High Temp Shutoff ('F)                                  | 86.0          |  |
|                                                       |                                       |                    |                      |              | 3035                  | Supply votage (mv)                                      | 13694         |  |
| ode Name Lab#2                                        | MANUAL Control                        | 8 Status           |                      |              |                       |                                                         |               |  |
| lodbus ID 1                                           | Pump Control                          | OFF                | OFF                  | ON           |                       | Update Reported Controller V                            | alues         |  |
| 5485 Baud Rate 9600 V                                 | Pump Rate (%)                         | 0                  | GET                  | SET          |                       |                                                         |               |  |
| 5485 UART Mode 8N1 V                                  | Valve Control                         | OPEN               | OPEN                 |              |                       |                                                         |               |  |
| lock Setting<br>urrent Date and Time (24 hour format) | Calbration IDLE                       |                    | STOP CALIBRATION     |              |                       |                                                         |               |  |
| Fit , 17 Mar 2023 10:45:32                            | Error Status                          |                    |                      |              |                       |                                                         |               |  |
| Read Set to PC Set                                    | Low Tank Level.<br>Calibration Errors |                    |                      |              |                       |                                                         |               |  |

Open Device Window

4. When the firmware update is done, click the X to close the dialog box in figure 3.

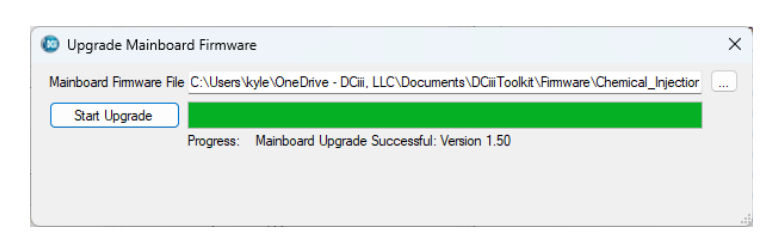

After you have completed the upgrade, it is recommended to perform a calibration by putting the system in manual then click 'Calibrate Now' after the calibration is complete, return the controller to the previous operation mode.